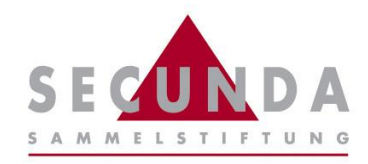

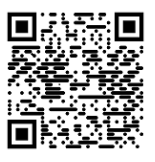

#### Anleitung zur Registrierung

- Für die erstmalige Aktivierung sind ein Mobiltelefon und eine E-Mail-Adresse notwendig
- Ebenfalls benötigen Sie die nachfolgenden Zugangsinformationen:

Ihre AHV-Nummer: Persönlicher Aktivierungscode: 756.XXXX.XXXXXXXX (13-stellig)<sup>1</sup> siehe Brief

<sup>1</sup>Die «AHV-Nummer» entnehmen Sie Ihrem persönlichen Versicherungsausweis AHV-IV, Ihrer Krankenkassenkarte oder Ihrem persönlichen Vorsorgeausweis der SECUNDA Sammelstiftung.

Gehen Sie zum Login des Versichertenportals und klicken Sie auf «Registrieren» und wählen Sie dann «Versicherte oder Rentner». Verwenden Sie hierzu folgenden Link <u>https://sp.divor.ch</u>.

#### Login Melden Sie sich bitte mit Ihrem Benutzernamen oder Ihrer neuen Identifizierung Sozialversicherungsnummer an. Benutzername\* 📀 Kennwort\* Geburtsdatum\* Aktivierungscode\* Registrieren → Weiter Ich habe mein Kennwort vergessen ightarrow**MELSTIFTUNG** Registrieren × Versicherte oder Arbeitgeber Rentner Sind Sie ein Arbeitgeber? Sind Sie eine versicherte Person oder ein Rentner?

2 Fügen Sie die geforderten Identifizierungsmerkmale in die entsprechenden Felder ein und bestätigen Sie die Nutzungsbedingungen.

## Versicherte oder Rentner

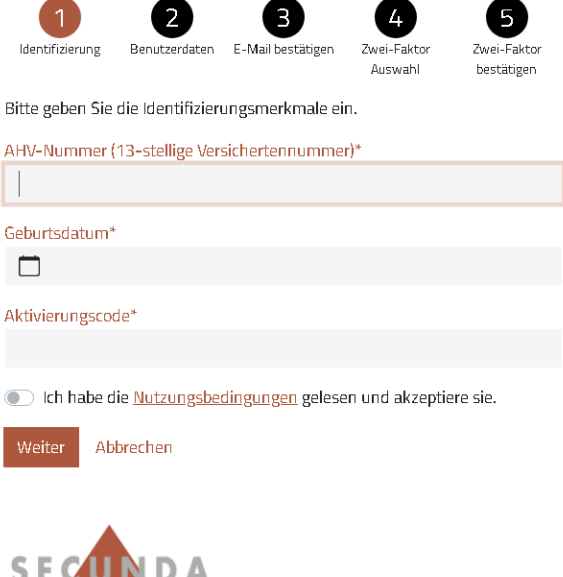

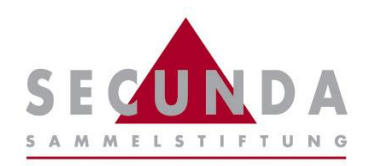

3 Erfassen Sie die gewünschte E-Mail-Adresse, über welche die Kommunikation mit dem Versichertenportal erfolgen soll sowie das gewünschte Passwort.

## Versicherte oder Rentner

Bitte geben Sie den Bestätigungsschlüssel ein, welcher an die angegebene E-Mail-Adresse gesendet wurde.

#### Versicherte oder Rentner

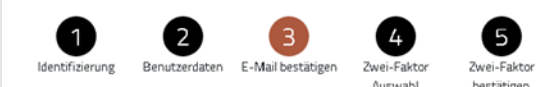

Bitte geben Sie den Bestätigungsschlüssel ein, welcher an die E-Mail-Adresse mustermail@hotmail.com gesendet wurde.

| Bestätigungsso | hlüssel*        |  |
|----------------|-----------------|--|
| Zurück W       | eiter Abbrechen |  |
| SECU           | NDA             |  |
| <u>SAMMELS</u> | TIFTUNG         |  |
|                |                 |  |
|                |                 |  |

**6** Wählen Sie aus, ob die Zweifaktor-Authentifizierung über Ihre Mobiltelefon-Nr. oder eine Authenticator App erfolgen soll.

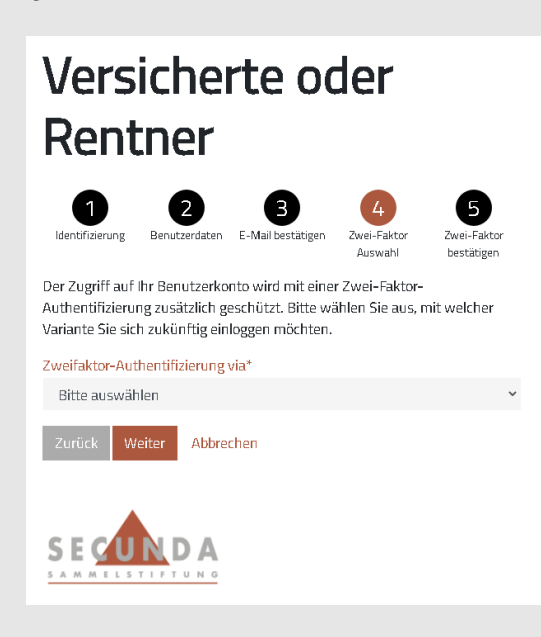

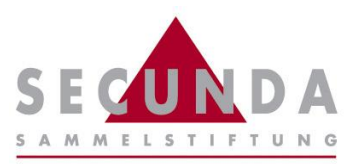

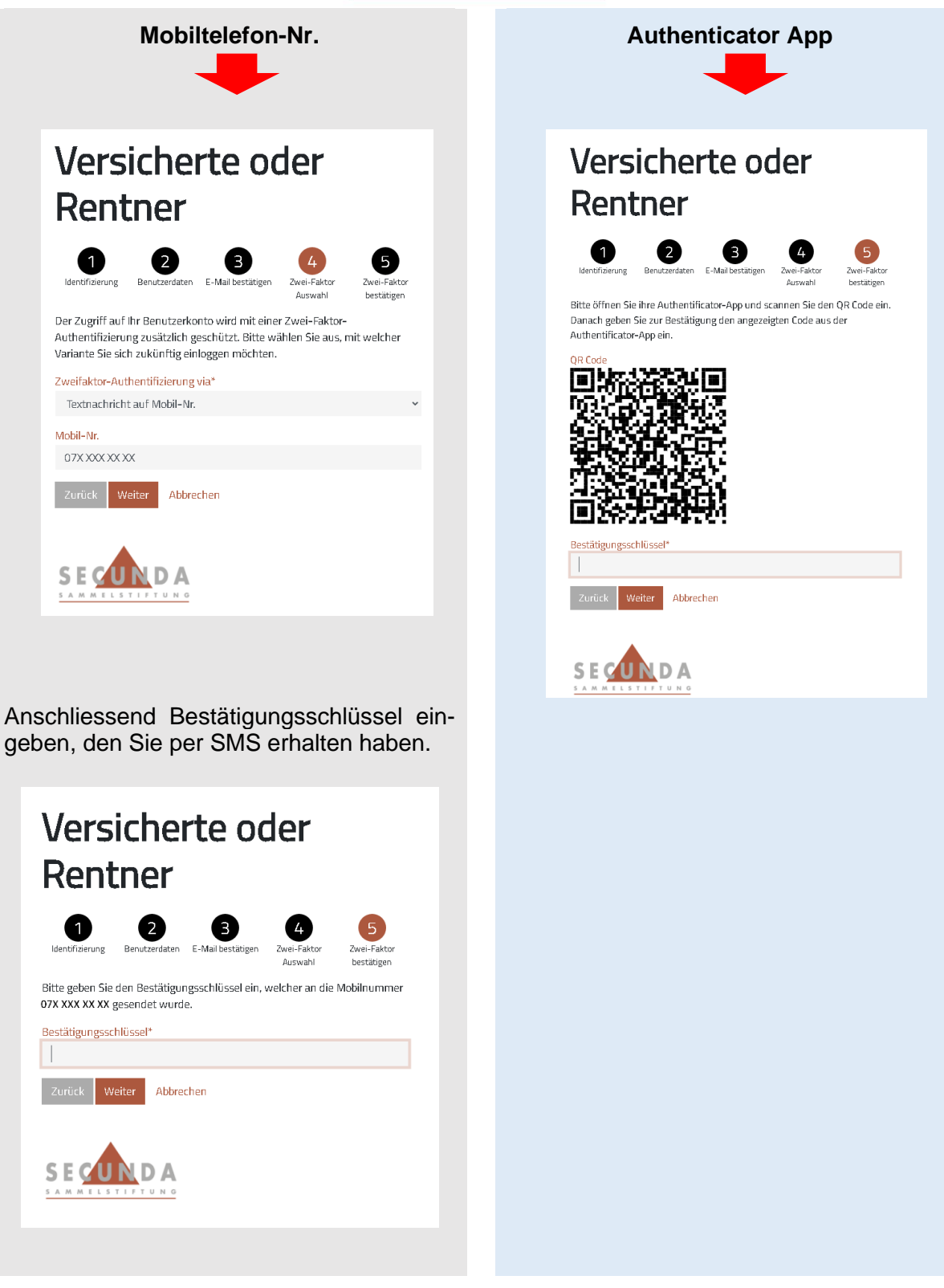

# Willkommen im Versichertenportal, Sie haben Ihren Zugang erfolgreich aktiviert!